# T300/T500 - Grandstream HT-702/704 ATA - How To

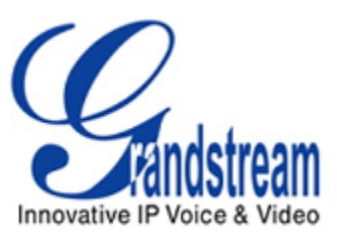

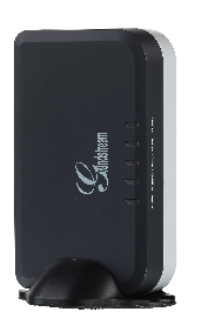

This article will describe the configuration of the HandyTone 702/704 behind the Gigaset T300/500 PBX system.

To guarantee a proper operation, please update the device first to the latest sw-version (V1.0.4.8, 05.02.2013).

The automatic (one-touch) setup is supported with the HT702 and HT704(PBX version 5.3.x.x or higher). The HT701 must be configured manually. The manual steps show the HT701.

### **ATTENTION**

Only setup for this device is supported by Gigaset.

No further support from Gigaset in operational state for this device !!!

This section describes the manual setup of the HT701, HT702 and HT704 behind the Gigaset T300/500 PBX system.

#### For the automatic setup please scroll down.

In order to use a Grandstream VoIP ATA to connect a fax machine or analogue telephone to the T300/T500 PBX you have to take the following steps:

- Connect the ATA Adapter to your network and connect the powercable. To get the IP address of the HT70X connect an analog phone to the line connector of the box and dial \*\*\*. The voice menu asks you to choose the wanted menu. Dial 02. The voice system will tell you the current IP address of the box.
- 2. Open your webbrowser and type in the address, e. g. 192.168.2.24. The default password of the box is admin.
- 3. The basic and advanced settings can be kept by default.
- 4. The FXS Port Menu has to be configured as shown.

| Grandstream Device Configuration          |                                                                                                    |                                                                 |  |  |
|-------------------------------------------|----------------------------------------------------------------------------------------------------|-----------------------------------------------------------------|--|--|
| STATUS BASI                               | IC SETTINGS ADVANCED                                                                                                    | SETTINGS FXS PORT                                               |  |  |
| Account Active:                           | 💿 No 💿 Yes                                                                                                    |                                                                 |  |  |
| Primary SIP Server:                       | 192.168.2.50                                                                                                    | (e.g., sip.mycompany.com, or IP address)                        |  |  |
| Failover SIP Server:                      |                                                                                                    | (Optional, used when primary server no response)                |  |  |
| Prefer Primary SIP Server:                | No O Yes (yes - with a second second seco | Il register to Primary Server if Failover registration expires) |  |  |
| Outbound Proxy:                           | 192.168.2.50                                                                                                    | (e.g., proxy.myprovider.com, or IP address, if any)             |  |  |
| SIP Transport:                            | O UDP O TCP O TLS (default is UDP)                                                                                                    |                                                                 |  |  |
| NAT Traversal (STUN):                     | No O No, but send kee                                                                                                    | ep-alive 🔘 Yes                                                  |  |  |
| SIP User ID:                              | GrandHT701                                                                                                    | (the user part of an SIP address)                               |  |  |
| Authenticate ID:                          | GrandHT701                                                                                                    | (can be identical to or different from SIP User ID)             |  |  |
| Authenticate Password:                    |                                                                                                    | (purposely not displayed for security protection)               |  |  |
| Name:                                     | HT701                                                                                                    | (optional, e.g., John Doe)                                      |  |  |
|                                           |                                                                                                    |                                                                 |  |  |
| DNS Mode:                                 | : • A Record O SRV O NAPTR/SRV                                                                                                    |                                                                 |  |  |
| Tel URI:                                  | Disabled 🔻                                                                                                    |                                                                 |  |  |
| SIP Registration:                         | No      Ves     Yes     Yes |                                                                 |  |  |
| Unregister On Reboot:                     | No O Yes                                                                                                    |                                                                 |  |  |
| Outgoing Call without Registration:       | O No O Yes                                                                                                    |                                                                 |  |  |
| Register Expiration:                      | 60 (in minutes. default 1 hour, max 45 days)                                                                                                    |                                                                 |  |  |
| SIP Registration Failure Retry Wait Time: | 20 (in seconds. Between 1-3600, default is 20)                                                                                                    |                                                                 |  |  |
| Local SIP port:                           | 5060 (default is 5060 for UDP and TCP; 5061 for TLS)                                                                                                    |                                                                 |  |  |
| Local RTP port:                           | 5004 (1024-65535, default 5004)                                                                                                    |                                                                 |  |  |

In our example the T500 PBX uses 192.168.2.50 as IP address. The SIP name configured in the PBX is GrandHT701, we use a random password. Gigaset PRO Administration - Mozilla Firefox

| 192.168.2.50/config/display.do?url=undefined |                                                                         |  |  |  |  |
|----------------------------------------------|-------------------------------------------------------------------------|--|--|--|--|
| Configuration                                | X                                                                       |  |  |  |  |
|                                              | Edit                                                                    |  |  |  |  |
| Users                                        | Details                                                                 |  |  |  |  |
| Groups                                       | Telephone Type: Standard Sip Y Functionality: Phone Y                   |  |  |  |  |
| Phones                                       |                                                                         |  |  |  |  |
| 🖗 Modules                                    | Applied server address: 192.168.2.50 Last known Device-IP: 192.168.2.24 |  |  |  |  |
| Voicemail                                    | Autoprovisioning                                                        |  |  |  |  |
| Conference                                   | Last provisioning: lan 1 1970 12:00:00 AM                               |  |  |  |  |
| Addressbook                                  | MAC address:                                                            |  |  |  |  |
| 71 <sup>2</sup> Phone<br>Numbers             | Firmware version:                                                       |  |  |  |  |
| Lines                                        | Extended Configuration                                                  |  |  |  |  |
| Routing                                      | NAT: default 🗸                                                          |  |  |  |  |
| C Server                                     | Codecs: alaw,ulaw                                                       |  |  |  |  |
| Statistic                                    | Restrict to IP:                                                         |  |  |  |  |
|                                              | Door Intercom                                                           |  |  |  |  |
| Security                                     | Canable                                                                 |  |  |  |  |
| *+ Extended<br>Settings                      | Camera URL: Test Connection DTMF:                                       |  |  |  |  |
|                                              | Save Apply Cancel                                                       |  |  |  |  |

We advice to check the codec settings at the bottom of the FXS port menu. We strongly advice only to use the G.711 alaw /ulaw codec for use with connected fax machines.

| Use First Matching Vocoder in 2000K SDP: | No O Yes                                                     |
|------------------------------------------|--------------------------------------------------------------|
| Preferred Vocoder:                       | choice 1: PCMA -                                             |
| (in listed order)                        | choice 2: PCMU -                                             |
|                                          | choice 3: PCMA -                                             |
|                                          | choice 4: PCMA -                                             |
|                                          | choice 5: PCMA -                                             |
|                                          | choice 6: PCMA                                               |
| G723 Rate:                               | 6.3kbps encoding rate 5.3kbps encoding rate                  |
| iLBC Frame Size:                         | 20ms     0     30ms     30ms                                 |
| iLBC Payload Type:                       | 97 (between 96 and 127, default is 97)                       |
| VAD:                                     | No  Ves                                                      |
| Symmetric RTP:                           | No  Ves                                                      |
| Fax Mode:                                | I.38 Pass-Through                                            |
| Re-INVITE After Fax Tone Detected:       | Inabled O Disabled                                           |
| Jitter Buffer Type:                      | © Fixed                                                      |
| Jitter Buffer Length:                    | 💿 Low 💿 Medium 💿 High                                        |
| SRTP Mode:                               | Disabled      Enabled but not forced      Enabled and forced |
|                                          |                                                              |
| SLIC Setting:                            | GERMANY                                                      |
| Caller ID Scheme:                        | Bellcore/Telcordia -                                         |
|                                          |                                                              |

This section describes the automatic setup of the HT702 and HT704 behind the Gigaset T300/500 PBX system.

In order to use the one-touch provisioning, please open the admin-section of the PBX and go to *Phon* es. Start here the phonesearch by pressing the '**Se arch**'-Button in the right-lower corner

| Con    |                   |                           |                   |                   |                |                         |     |        |
|--------|-------------------|---------------------------|-------------------|-------------------|----------------|-------------------------|-----|--------|
|        |                   | List of configured phones |                   |                   |                |                         |     |        |
|        | Users             | Settings                  | Configured Phones | Extended Settings |                |                         |     |        |
| ĉ      | Groups            |                           |                   | aarch             | Dours: 10 st   |                         | 1/2 |        |
| T      | Phones            |                           |                   | saten             | Rows. 10 V     |                         | 112 |        |
| Ø      | Modules           | State                     | Device Type       | Device Name       | IP             | Assigned Persons        |     |        |
| -      | Voicemail         |                           | DE310 IP PRO      | 1081.DE310IP      | 192.168.16.133 | Lahm, Phillip           | 6   | ×      |
| 60     | Conference        |                           | DE410 IP PRO      | 10/9.DE410IP      | 192.168.16.131 | Schweinsteiger, Bastian | 6   | X      |
| Ð      | Addressbook       |                           | DE700 IP PRO      | 1151.DE/00IP      | 192.168.16.195 | Oezil, Mesut            | 6   | ×      |
| 7,2    | Phone Numbers     |                           | DE900 IP PRO      | 1080.DE900IP      | 192.168.16.132 | Neuer, Manuel           | 4   | X      |
|        | Lines             |                           | N510 IP PRO       | 1117.N510IP       | 192.168.16.194 | Klose, Miroslav         | 6   | ×      |
| -      | Dautian           |                           | N510 IP PRO       | 1119.N510IP       | 192.168.16.194 | Mueller, Thomas         | 6   | X      |
|        | Routing           |                           | N510 IP PRO       | 1118.N510IP       | 192.168.16.194 |                         | 6   | ×      |
|        | Server            |                           | N510 IP PRO       | 1122.N510IP       | 192.168.16.194 |                         | 6   | X      |
| $\sim$ | Statistic         |                           | N510 IP PRO       | 1120.N510IP       | 192.168.16.194 |                         | 6   | ×      |
| 品      | Interconnection   |                           | N510 IP PRO       | 1121.N510IP       | 192.168.16.194 |                         | 6   | ×      |
| 8      | Security          |                           |                   |                   |                |                         |     | +      |
| *+     | Extended Settings |                           |                   |                   |                |                         |     |        |
|        |                   | ]                         |                   |                   |                |                         |     |        |
|        |                   |                           |                   |                   |                |                         |     |        |
|        |                   |                           |                   |                   |                |                         |     |        |
|        |                   |                           |                   |                   |                |                         |     |        |
|        |                   |                           |                   |                   |                |                         |     |        |
|        |                   |                           |                   |                   |                |                         |     |        |
|        |                   |                           |                   |                   |                |                         |     |        |
|        |                   | Add Additi                | onal Telephones:  | Manually          |                |                         |     | Search |
|        |                   |                           |                   |                   |                |                         | [   | Close  |

You can now specify the IP-range you want to search for the device or just start the search. When the device is found it will be automatically provisioned with the SIP-account.

After this you can start assigning the accounts to the users.

## Additional Information:

## External Link

| Configuration                 |                                     |                         | X                          |  |
|-------------------------------|-------------------------------------|-------------------------|----------------------------|--|
|                               | Automatic Scan for Telephones       |                         |                            |  |
| Users                         | Search now                          | Applied server address: | 192.168.16.191             |  |
| Groups                        | 0%                                  | IP range to search:     | 192.168.16.0 - 255         |  |
| Phones                        | Configured Devices                  |                         |                            |  |
| Modules                       | Quantity Type                       |                         |                            |  |
| Voicemail                     |                                     |                         |                            |  |
| Conference                    |                                     |                         |                            |  |
| Addressbook                   |                                     |                         |                            |  |
| 71 <sup>2</sup> Phone Numbers |                                     |                         |                            |  |
| Lines                         |                                     |                         |                            |  |
| Routing                       |                                     |                         |                            |  |
| Server                        |                                     |                         |                            |  |
| Statistic                     |                                     |                         |                            |  |
|                               |                                     |                         |                            |  |
| Security                      |                                     |                         |                            |  |
| *+ Extended Settings          |                                     |                         |                            |  |
|                               |                                     |                         |                            |  |
|                               |                                     |                         |                            |  |
|                               |                                     |                         |                            |  |
|                               |                                     |                         |                            |  |
|                               |                                     |                         |                            |  |
|                               |                                     |                         |                            |  |
|                               | Add Additional Telephones: Manually |                         | Specify IP range to search |  |
|                               |                                     |                         | Close                      |  |
|                               |                                     |                         |                            |  |